## 操作說明

如何使用 BCRC 購物車進行線上購物

1. 進入生資中心網頁,在<u>主題連結</u>點選「生物資源線上目錄」。

| Ø BCRC電音 ■ 開於生資中                                                                                                    | B<br>子報 ■ RSS -RSS訂明說明<br>心 開鍵技術 對:                                                                                                    | CRC                                                                      | 生物貧加<br>Bioresource Colle<br>新消息 & 網頁新知         | 米存及研究<br>ection and Researc<br>シン<br><sup>出版品</sup> 料                               | REAL REAL REAL REAL REAL REAL REAL REAL | いいない<br>Google" 自订性 5<br>English<br>技術所資源所服務                                                                                                    |                                                                                                    |
|----------------------------------------------------------------------------------------------------|----------------------------------------------------------------------------------------------------|--------------------------------------------------------------------------|-------------------------------------------------|-------------------------------------------------------------------------------------|-----------------------------------------|----------------------------------------------------------------------------------------------------|----------------------------------------------------------------------------------------------------|
| <ul> <li>即日起,<br/>可之服務改、<br/>09-11)</li> <li>時間異<br/>副総課程、Tr<br/>Embryonic<br/>08-13)</li> <li>「研究:<br/>胞理特於98<br/>細胞培養が98<br/>細胞培養汚<br/>13)</li> </ul> | 最新落息<br>本所代論專利生物材料輸入許<br>以委託代稿之方式辦理 (2009-<br>動) 2009年人類胚幹組胞培養<br>aining Course of Human<br>Stem Cells (hESCs) (2009-<br>宿園2009系判活動」國家依細<br>年9月1-2日舉辦「生物安全與<br>當會」、98年9月-4日舉辦<br>納納測養驗課程』 (2009-08- |                                                                          | Econology Rec                                   | Athena and Development                                                              | nstrute<br>2301#                        |                                                                                                    | 主原製紙<br>言葉夏其用<br>内植miniatation System<br>菌基因體計畫<br>Iscus genome Database<br>RC名戸服務系統<br>C customer<br>出生物材用服務の平台<br>Materials Patent Service<br>福生物力度調<br>an Microbial Knowledge<br>資訊整合査費 Q |
| <ul> <li>● 肉桂降」</li> <li>05)</li> <li>● 雲端運:</li> <li>09-22)</li> <li>● 復活島。</li> </ul>                                                                 | more.<br><b>朝貢新知</b><br>車應成分之新發現 (2009-10-<br>醫於生物資訊之應用 (2009-<br>上的痔毒之源 (2009-09-08)<br>more.                                                                                                    |                                                                          | 委託試驗<br>秘密寄存<br>尊利寄存                            | 登道<br>後<br>公開<br>等<br>の<br>の<br>の<br>の<br>の<br>の<br>の<br>の<br>の<br>の<br>の<br>の<br>の | 存                                       | Strair     Strair     Strair     Strair     Strair     Strair     Strair     Strair     Strair     Strair     Strair     Strair     Strair     Strair     Strair     Strair     Strair     Strair     Strair     Strair     Strair     Strair     Strair     Strair     Strair     Strair | information integration search<br>微生物資源入口<br>ana Biorescurce Portal<br>(新生研究院細胞庫<br>NHRI Cell Bank<br>等細胞庫<br>本面 Stem Cell Bank<br>理座(Staff only)<br>工作点程管理系统                                |
| <b>生資中心</b><br>新介<br>目練<br>品華<br>研發與應用                                                                                                    | <b>職鍵技術</b><br>生物資源之培養與保存技術<br>生物資源之開發與應用技術<br>可移轉技術及先期參與項目                                                                                                    | 射外服務<br>生物溶資源引進<br>要新爆策定<br>報報等等存<br>型利等存<br>可利等存<br>型利等存<br>等存<br>要素託代訓 | SiteMap - You are<br>最新消息 & 朝貢朝<br>最新消息<br>網頁新知 | here: <b>生物實資終存</b><br>(知 出版品<br>生資中心簡訊<br>其他出版品                                    | <b>及研究中心</b><br>相隔聯結<br>生物資源相關<br>専利相關  | <b>新技術新資源新服</b><br>新資源<br>新技術<br>新服務                                                                                                    | 5 主愿帮給<br>BCRC生的富富資料庫<br>紅腳菌基因體計量<br>BCRC管戶服預系統<br>專生的材料服務平<br>台讓希生物知識網<br>台灣常生物知識網<br>台灣常生物知識網<br>台灣常生物知識網<br>名灣常生物知識網<br>名灣常生物和識網<br>名灣常生物和識網<br>名灣常生物和識網                                  |

 生物資源線上目錄是查詢生資中心可提供的生物資源之線上電子目錄。可先 選擇所需要的菌種類別,例如直接勾選「Cell」(細胞株),按下「Submit Search」

| Enter BCRC Number:    |                            |             | Select All      | Actinomy | cetes | Archaea       |       |
|-----------------------|----------------------------|-------------|-----------------|----------|-------|---------------|-------|
|                       | OR                         |             | Phage           | Host     |       | Bacteria      |       |
| Enter keyword:        |                            |             | Vector          | 🗌 Yeast  |       | 🗹 Cell        |       |
|                       |                            | Hints       | Genetic Library |          | V     |               |       |
|                       | Pt 1 15 14                 |             |                 |          |       |               |       |
|                       | Display 🔝 🛀 entries on ea  | ach screen. |                 |          |       | Submit Search | Clear |
|                       | Display 📴 💌 entries on ea  | ach screen. |                 |          |       | Submit Search | Clear |
| Search for References | Display 13 • entries on ea | ach screen. | Search for      | Medium   |       | Submit Search | Clear |
| Search for References | Display 10 reaction ea     | ach screen. | Search for      | Medium   |       | Submit Search | Clear |
| Search for References | uispiay 10 • entries on ea | ach screen. | Search for      | Medium   |       |               | Clear |

## 就會出現該菌種類別所有 BCRC 編號 Cell 的產品。

| Search List                                 |                                                    |                                           |
|---------------------------------------------|----------------------------------------------------|-------------------------------------------|
| Enter BCRC Number                           | Searc                                              |                                           |
| The search engine<br>Entries 61 to 75 are o | found 507 entries for<br>urrently being displayed. |                                           |
| K First                                     | Previous next [>] Last [>]                         |                                           |
| BCRC<br>Number                              | Name                                               | Other Collection No.                      |
| 60014                                       | IMR-32                                             | Obtained from ATCC; ATCC number: CCL-127  |
| 60015                                       | GH3                                                | Obtained from ATCC; ATCC number: CCL-82.1 |
| 60019                                       | 293                                                | Obtained from ATCC; ATCC number: CRL-1573 |
| 60023                                       | MRC-5                                              | Obtained from ATCC; ATCC number: CCL-171  |
| 60025                                       | HepG2                                              | Obtained from ATCC; ATCC number: HB-8065  |
| 60026                                       | Neuro-2a                                           | Obtained from ATCC; ATCC number: CCL-131  |
| 60027                                       | нц-60                                              | Obtained from ATCC; ATCC number: CCL-240  |
| 60029                                       | B16-F0                                             | Obtained from ATCC; ATCC number: CRL-6322 |
| 60030                                       | 816-F1                                             | Obtained from ATCC; ATCC number: CRL-6323 |
| <u>60031</u>                                | 816-F10                                            | Obtained from ATCC; ATCC number: CRL-6475 |
| 60033                                       | IgG-4A4                                            | Obtained from ATCC; ATCC number: CRL-1898 |

3. 或直接輸入 BCRC 編號「Enter BCRC Number」,或直接輸入關鍵字「Enter keyword」,按下「Submit Search」

| h Strain Collection Cat | alog                                                |                                                                     |                          |                 |              |
|-------------------------|-----------------------------------------------------|---------------------------------------------------------------------|--------------------------|-----------------|--------------|
|                         | liog                                                |                                                                     |                          |                 | >> 報知書合      |
|                         |                                                     |                                                                     |                          |                 | 265 812 1    |
| Enter BCRC Number:      | 10273                                               | Select All                                                          | 🗹 Actinomycetes          | 🗌 Archaea       |              |
| 7                       | OR                                                  | Clone                                                               | 🗌 Fungi                  | Mushroom        |              |
| Enter keyword:          |                                                     | Vector                                                              | Veast                    | Cell            |              |
|                         |                                                     | <u>Hints</u> 🔲 Genetic Library                                      |                          |                 |              |
|                         | Display 15 💌 entries on ea                          | ach screen.                                                         |                          | Submit Search   | Clear Search |
|                         |                                                     |                                                                     |                          |                 |              |
| Search for Referer      | 1062                                                | Search for M                                                        | /ledium                  |                 |              |
|                         |                                                     |                                                                     |                          |                 |              |
|                         |                                                     |                                                                     |                          |                 |              |
| Enter Keyword:          |                                                     | Enter Me                                                            | dium ID:                 |                 |              |
| Enter Keyword:          |                                                     | Enter Me                                                            | dium ID:                 |                 |              |
| Enter Keyword:          | Submit Search Clear Search                          | Enter Me<br>Enter Ke                                                | dium ID:                 |                 |              |
| Enter Keyword:          | Submit Search Clear Search                          | Enter Me                                                            | dium ID:<br>OR<br>/word: | Submit Search   | Clear Search |
| Enter Keyword:          | Submit Search Clear Search                          | Enter Me                                                            | dium ID:<br>OR<br>/word: | Submit Search   | Clear Search |
| Enter Keyword:          | Submit Search Clear Search                          | Enter Me                                                            | dium ID:<br>OR<br>/word: | Submit Search   | Clear Search |
| Enter Keyword:          | Submit Search Clear Search                          | Enter Me                                                            | dium 1D:<br>OR<br>/word: | Submit Search ( | Clear Search |
| Enter Keyword:          | Submit Search Clear Search                          | Contact Us   Newsletter                                             | dium ID:<br>OR<br>yword: | Submit Search   | Clear Search |
| Enter Keyword:          | Submit Search Clear Search<br>How to Use About BCRC | Contact Us   Messietter<br>Inghts reserved. Terms of Use   Trademar | dium ID:                 | Submit Search   | Clear Search |

## 出現要查詢的 BCRC 編號的產品。

| Search List                                 |                                                      |                      |
|---------------------------------------------|------------------------------------------------------|----------------------|
| Enter BCRC Numbe                            | r: Searc                                             |                      |
| The search engine<br>Entries 1 to 1 are cur | found 1 entries for 10273<br>rently being displayed. |                      |
| BCRC<br>Number                              | Name                                                 | Other Collection No. |
| 10273                                       | Streptomyces olivaceus (Waksman) Waksman and Henrici | NRRL 3916            |
| ,                                           |                                                      |                      |
|                                             |                                                      |                      |

©2004 BCRC, Food Industry Research and Development Institute. All rights reserved. Terms of Use | Trademarks | Privacy Statement

點選BCRC Number的連結,進入該BCRC編號的產品資訊頁。此生物物質產品資 訊頁將記錄該生物物質的<u>菌名、命名者、其他菌種中心編號、生物安全等級、使</u> <u>用限制</u>、<u>參考文獻</u>(若無相關文獻則空白)及<u>培養基</u>等相關資訊。

| me                       |                                                                                                    | Online                                                                                                    |
|--------------------------|----------------------------------------------------------------------------------------------------|----------------------------------------------------------------------------------------------------|
| fo                       |                                                                                                    |                                                                                                    |
|                          |                                                                                                    |                                                                                                    |
| cunomycetes              |                                                                                                    |                                                                                                    |
| BCRC Number:             | 10273 (I Order this item                                                                            |                                                                                                    |
| Organism:                | Streptomyces olivaceus (Waksman) Waksman and Henrici                                                |                                                                                                    |
| Author:                  | (Waksman) Waksman and Henrici                                                                       |                                                                                                    |
| History:                 | << NRRL                                                                                             |                                                                                                    |
| Other<br>Collection No.: | NRRL 3916                                                                                           |                                                                                                    |
| Growth<br>Conditions:    | 28°C , Medium ID: 🏖                                                                                 |                                                                                                    |
| Biosafety Level:         | 1                                                                                                   |                                                                                                    |
| Special                  | 限研究試驗用:申請分讓者瞭解並同意本生物物質限試驗或研究用。<br>體。For experimental or records to proceed only If the recipient of | 。受分讓者欲對本生物物質、複製物或修飾物進行營利使用時,應與本生物物質提供者另行簽訂契約並協商利益回<br>wideos to use the biological material dualisation or derivatives for compared a uncoder the variation fault                                                                                                    |
| Requirement:             | negotiate with the depositor for another agreement.                                                 | visites to use the biological material, ouplicates, or derivatives for commercial purposes, the resperit shall                                                                                                    |
| Price:                   | NTD\$1200                                                                                           | Shipping Form: Freeze-Dried                                                                                                    |
| Refere                   | nces                                                                                                | Medium                                                                                                    |
| Refere                   | nces                                                                                                | Medium<br>23<br>INORGANIC SALTS STARCH AGAR (ISP MEDIUM 4)<br>Soluble starch 10.0g                                                                                                    |
| Refere                   | nces                                                                                                | Medium<br>23<br>INORGANIC SALTS STARCH AGAR (ISP MEDIUM 4)<br>Soluble starch 10.0g<br>KyHPO4 1.0g                                                                                                    |
| Refere                   | nces                                                                                                | Medium<br>23<br>INORGANIC SALTS STARCH AGAR (ISP MEDIUM 4)<br>Soluble starch 10.0g<br>K-JHPO4 1.0g<br>MoSO ,7H-O 1.0g                                                                                                    |
| Refere                   | nces                                                                                                | Medium           23           INORGANIC SALTS STARCH AGAR (ISP MEDIUM 4)           Soluble starch         10.0g           K2HPO4         1.0g           MgSO47H2O         1.0g           Nacl         1.0g                                                                                                    |
| Refere                   | nces                                                                                                | Medium           23           INORGANIC SALTS STARCH AGAR (ISP MEDIUM 4)           Soluble starch         10.0g           K2HPO4         1.0g           MgSO47H2O         1.0g           Nacl         1.0g           (NHq)2SO4         2.0g                                                                                                    |
| Refere                   | nces                                                                                                | Medium           23           INORGANIC SALTS STARCH AGAR (ISP MEDIUM 4)           Soluble starch         10.0g           k2HPO4         1.0g           MgSO47H2O         1.0g           NaCl         1.0g           (NH4)2SO4         2.0g           CaCO3         2.0g                                                                                                    |
| Refere                   | nces                                                                                                | Medium           23           INORGANIC SALTS STARCH AGAR (ISP MEDIUM 4)           Soluble starch         10.0g           k2HPO4         1.0g           MgSO47H2O         1.0g           NaCl         1.0g           (NHy)2SO4         2.0g           CaCO3         2.0g           Trace salts solution (see below)         1.0m                                                                                                    |
| Refere                   | nces                                                                                                | Medium           23           INORGANIC SALTS STARCH AGAR (ISP MEDIUM 4)           Soluble starch         10.0g           K2HPO4         1.0g           MgSO47H2O         1.0g           NaCl         1.0g           NaCl         2.0g           CacO3         2.0g           Trace salts solution (see below)         1.0ml           Agar         20.0g                                                                                                    |
| Refere                   | nces                                                                                                | Medium         23         INORGANIC SALTS STARCH AGAR (ISP MEDIUM 4)         Soluble starch         Soluble starch         Soluble starch         NgG $\sqrt{7}H_2O$ Nacl       1.0g         Nacl       1.0g         (NH $_4\lambda_2SO_4$ 2.0g         CacO_3       2.0g         Trace salts solution (see below)       1.0ml         Agar       20.0g         Distilied water       1.0L                                                                                                    |
| Refere                   | nces                                                                                                | Medium         23         INORGANIC SALTS STARCH AGAR (ISP MEDIUM 4)         Soluble starch       10.0g $k_2HPO_4$ 1.0g         MgSO_47H_2O       1.0g         Nacl       1.0g         Nacl       2.0g         CacO_3       2.0g         Trace salts solution (see below)       1.0ml         Agar       20.0g         Distilled water       1.0L                                                                                                    |
| Refere                   | nces                                                                                                | Medium         23         INORGANIC SALTS STARCH AGAR (ISP MEDIUM 4)         Soluble starch         Soluble starch         Soluble starch         NgG $_{4}^{7}H_{2}O$ MgSO $_{4}^{7}H_{2}O$ 1.0g         Nacl       1.0g         (NH $_{4})_{5}SO_{4}$ 2.0g         CacO $_{3}$ 2.0g         Trace salts solution (see below)       1.0ml         Agar       20.0g         Distiled water       1.0L         Trace salts solution:       FeSO $_{4}^{7}H_{2}O$ FeSO $_{4}^{7}H_{2}O$ O 0.1g                              |
| Refere                   | nces                                                                                                | Medium         23         INORGANIC SALTS STARCH AGAR (ISP MEDIUM 4)         Soluble starch       10.0g $K_2^{i}$ PO <sub>4</sub> 1.0g         MgSO <sub>4</sub> 7H <sub>2</sub> O       1.0g         NxC       1.0g         NxG       2.0g         CaCO <sub>3</sub> 2.0g         Trace saits solution (see below)       1.0ml         Agar       20.0g         Distiled water       1.0L         Trace saits solution:       FeSO <sub>4</sub> 74 <sub>2</sub> O         FeSO <sub>4</sub> 74 <sub>2</sub> O       0.1g |

How to Use | About BCRC | Contact Us | Newsletter

©2004 BCRC, Food Industry Research and Development Institute. All rights reserved. Terms of Use | Trademarks | Privacy Statement

4. 需要線上訂購此生物物質產品,按下「Order this item」

|                          | m                                                                                                    |                                                                                                    |
|--------------------------|----------------------------------------------------------------------------------------------------|----------------------------------------------------------------------------------------------------|
| _                        | 1                                                                                                    |                                                                                                    |
|                          |                                                                                                    |                                                                                                    |
| omvcetes                 |                                                                                                    |                                                                                                    |
|                          |                                                                                                    |                                                                                                    |
| SCRC Number:             | 10273 V Order this item                                                                                                    |                                                                                                    |
| Jrganism:                | Streptomyces olivaceus (Waksman) Waksman and He                                                                                          | ienīdi                                                                                                    |
| wthor:                   | (Waksman) Waksman and Henrici                                                                                                    |                                                                                                    |
| listory:                 | << NRRL                                                                                                    |                                                                                                    |
| Ither<br>Collection No.: | NRRL 3916                                                                                                    |                                                                                                    |
| irowth<br>Conditions:    | 28°C, Medium ID: 23                                                                                                    |                                                                                                    |
| Jiosafety Level:         | 1                                                                                                    |                                                                                                    |
| Special<br>Requirement:  | 限研究試驗用:申請分讓者瞭解並同意本生物物質限試驗<br>截。For experimental or research purposes only: If the<br>neoptiate with the depositor for another agreement. | e就研究用。受分譲者欲對本生物物質、複製物或修飾物進行營和使用時,應與本生物物質提供者另行發訂契約並協商利益E<br>recipient wishes to use the biological material, duplicates, or derivatives for commercial purposes, the recipient shall                                                                                                    |
| Price:                   | NTD\$1200                                                                                                    | Shipping Form: Freeze-Dried                                                                                                    |
| Refere                   | nces                                                                                                    | Medium 23                                                                                                    |
| Refere                   | nces                                                                                                    | Medium                                                                                                    |
| Refere                   | nces                                                                                                    | Medium<br>23<br>INORGANIC SALTS STARCH AGAR (ISP MEDIUM 4)                                                                                                    |
| Refere                   | nces                                                                                                    | Medium<br>23<br>INORGANIC SALTS STARCH AGAR (ISP MEDIUM 4)<br>Soluble starch 10.0g                                                                                                    |
| Refere                   | nces                                                                                                    | Medium       23       INORGANIC SALTS STARCH AGAR (ISP MEDIUM 4)       Soluble starch       10.0g       KyHPO4                                                                                                    |
| Refere                   | nces                                                                                                    | Medium           23           INORGANIC SALTS STARCH AGAR (ISP MEDIUM 4)           Soluble starch           10.0g           K-2+PO_4           1.0g           MgSO_77H_0O           1.0g                                                                                                    |
| Refere                   | nces                                                                                                    | Medium           23           INORGANIC SALTS STARCH AGAR (ISP MEDIUM 4)           Soluble starch           10.0g           K-2+PO_4           1.0g           MgSO_17H_2O           NaCl                                                                                                    |
| Refere                   | nces                                                                                                    | Medium           23           INORGANIC SALTS STARCH AGAR (ISP MEDIUM 4)           Soluble starch         10.0g           K-J+PO_4         1.0g           MgSO_77H_2O         1.0g           NaCl         1.0g           NaCl         1.0g           NaCl         2.0g                                                                                                    |
| Refere                   | nces                                                                                                    | Medium           23           INORGANIC SALTS STARCH AGAR (ISP MEDIUM 4)           Soluble starch         10.0g           K-J+PO4         1.0g           MgSO4,7H2O         1.0g           NaCl         1.0g           NaCl         1.0g           (N+1/2SO4         2.0g           CaCO3         2.0g                                                                                                    |
| Refere                   | nces                                                                                                    | Medium           23           INORGANIC SALTS STARCH AGAR (ISP MEDIUM 4)           Soluble starch         10.0g           K2HPO4         1.0g           MgSO4/7H2O         1.0g           Nacl         1.0g           (NH42SO4         2.0g           CaCO3         2.0g           Trace salts solution (see below)         1.0ml                                                                                                    |
| Refere                   | nces                                                                                                    | Medium           23           INORGANIC SALTS STARCH AGAR (ISP MEDIUM 4)           Soluble starch         10.0g           K-J+PO_4         1.0g           MgSO_27H_2O         1.0g           NaCl         1.0g           NaCl         1.0g           CaCO_3         2.0g           Trace salts solution (see below)         1.0ml           Agar         20.0g                                                                                                    |
| Refere                   | nces                                                                                                    | Medium           23           INORGANIC SALTS STARCH AGAR (ISP MEDIUM 4)           Soluble starch         10.0g           K-J+PO_4         1.0g           MgSO_27H2O         1.0g           NaCl         1.0g           NaCl         1.0g           CaCO_3         2.0g           Trace salts solution (see below)         1.0ml           Agar         20.0g           Distilled water         1.0L                                                                                                    |
| Refere                   | nces                                                                                                    | Medium           23           INORGANIC SALTS STARCH AGAR (ISP MEDIUM 4)           Soluble starch         10.0g           K-2+PO_4         1.0g           MgSO_2/7H_2O         1.0g           Nacl         1.0g           Nacl         2.0g           CaCO_3         2.0g           Trace salts solution (see below)         1.0ml           Agar         20.0g           Ditilled water         1.0L                                                                                                    |
| Refere                   | nces                                                                                                    | Medium           23           INORGANIC SALTS STARCH AGAR (ISP MEDIUM 4)           Soluble starch         10.0g           Kg-PP0_4         1.0g           MgSQ_17H_QO         1.0g           NaCl         1.0g           NaCl         1.0g           CaCO_3         2.0g           Trace salts solution (see below)         1.0ml           Agar         20.0g           Dittiled water         1.0L           Trace salts solution:         res0-47H_2O                                                                                                    |
| Refere                   | nces                                                                                                    | Medium           23           INORGANIC SALTS STARCH AGAR (ISP MEDIUM 4)           Soluble starch         10.0g           Kg4PO4         1.0g           MgSO47HgO         1.0g           Nacl         1.0g           Nacl         2.0g           GaCO3         2.0g           Trace salts solution (see below)         1.0ml           Agar         20.0g           Distilied water         1.0L           Trace salts solution:         1.0L           Trace salts solution:         1.0g           Hec947HgO         0.1g           HmCg+HgO         0.1g                          |
| Refere                   | nces                                                                                                    | Medium           23           INORGANIC SALTS STARCH AGAR (ISP MEDIUM 4)           Soluble starch         10.0g           K2+PO4         1.0g           Mg5O47H2O         1.0g           NaCl         1.0g           NaCl         1.0g           CaCO3         2.0g           Trace salts solution (see below)         1.0ml           Agar         20.0g           Distilied water         1.0L           Trace salts solution:         Feso47H2O           Feso47H2O         0.1g           MmC2+H2O4         0.1g           MmC2+H2O         0.1g           MmC2+H2O         0.1g |

©2004 BCRC, Food Industry Research and Development Institute. All rights reserved. Terms of Use | Trademarks | Privacy Statement

5. 網頁出現需要「帳號」「密碼」資訊,請填入先前申請成為 BCRC 客戶的 帳號及密碼,按下「會員登入」就會進入訂購頁面。

| BCPC                         |                                                                                                    | FIRDI Home | BCRC Home    |
|------------------------------|----------------------------------------------------------------------------------------------------|------------|--------------|
| Strain Administration System |                                                                                                    |            |              |
| BSAS Home                    |                                                                                                    | Online     | e member : 2 |
| Customer Login               |                                                                                                    |            |              |
| 登入會員 Customer login          |                                                                                                    |            |              |
|                              | ● 集號 Username: 加入會員 密碼 Password: 定記簽碼 會員登入 Customer Login                                                                      |            |              |
|                              | How to Use   About BCRC   Contact Us   Newsletter                                                                              |            |              |
| 6201                         | 14 RCRC, Food Industry Research and Development Institute. All rights reserved. Terms of Lise   Trademarks   Privacy Statement |            |              |

若尚未成為BCRC客戶,點選「加入會員」,如何加入會員請參考<u>如何成為BCRC</u> 會員的操作說明。

|                   |              |                                              |                                   | • • • •                   |                           |               |                  |
|-------------------|--------------|----------------------------------------------|-----------------------------------|---------------------------|---------------------------|---------------|------------------|
| BCRC              |              |                                              |                                   |                           |                           |               | FIRDI Home   BCF |
| in Administration | System       |                                              |                                   |                           |                           |               | Online mer       |
| Cart              |              |                                              |                                   |                           |                           |               |                  |
|                   |              |                                              |                                   |                           |                           |               |                  |
| 1 課購力             | 上物物質         |                                              |                                   |                           |                           |               |                  |
| 1 25 89 3         |              |                                              |                                   |                           |                           |               |                  |
|                   | D CD C #595  | 计物物研究机器                                      | 生物安全等级                            | 12/H-mi-P                 | 價格 👝 🗰                    | A \$1 (AIT\$) |                  |
|                   | BURG         | 生物物具有槽                                       | (BSL)                             | 使供望风                      | (NT\$)                    | 小計(N13)       |                  |
| 1                 | <u>10273</u> | Streptomyces olivaceus                       | 1                                 | Freeze-Dried              | 1200 1 Update             | 1200          | Delete           |
|                   |              |                                              |                                   |                           | total Price               | NT\$ 1200     |                  |
|                   |              |                                              |                                   |                           |                           |               |                  |
|                   |              | 更新購物車<br>Update Cart                         | 空購物車<br>mpty Cart                 | 繼續選購<br>Continue Search   | 下一步<br>Next Step          |               |                  |
|                   |              |                                              |                                   |                           |                           |               |                  |
|                   |              |                                              |                                   |                           |                           |               |                  |
|                   |              |                                              |                                   |                           |                           |               |                  |
|                   |              | How to Lis                                   | e About BCRC   Contact II         | c Neucletter              |                           |               |                  |
|                   | c            | 2004 BCRC, Food Industry Research and Develo | pment Institute. All rights reser | ved. Terms of Use   Trade | marks   Privacy Statement |               |                  |
|                   |              |                                              |                                   |                           |                           |               |                  |
|                   |              |                                              |                                   |                           |                           |               |                  |
|                   |              |                                              |                                   |                           |                           |               |                  |
|                   |              |                                              |                                   |                           |                           |               |                  |
|                   |              |                                              |                                   |                           |                           |               |                  |
|                   |              |                                              |                                   |                           |                           |               |                  |
|                   |              |                                              |                                   |                           |                           |               |                  |
|                   |              |                                              |                                   |                           |                           |               |                  |

6. 進入訂購頁面,出現所訂購之購物車列表

(1).可修改訂購數量,在數量上修改後,按下「Update」

(2). 可刪除擬訂購之 BCRC 編號的生物資源產品,按下「Delete」。

 若有其他生物物質產品的訂購,要增加在此次購物車上,按下「繼續選購」, 網頁將跳回生物資源資料庫,讓客戶依需求進行搜尋如上述步驟2或步驟3

| Filler F    | BCDC         | -            |                        |           |                 |        |             | F         | IRDI Home | BCRC Home     |
|-------------|--------------|--------------|------------------------|-----------|-----------------|--------|-------------|-----------|-----------|---------------|
| Strain Adm  | ninistration | System       |                        |           |                 |        |             |           |           |               |
| BSAS Home   |              |              |                        |           |                 |        |             |           | Onlin     | ne member : 2 |
| Shpping Car | rt           |              |                        |           |                 |        |             |           |           |               |
|             |              |              |                        |           |                 |        |             |           |           |               |
|             | 100.046      | 41-41-55     |                        |           |                 |        |             |           |           |               |
| 芝酸 1        | 選購9          | E物物質         |                        |           |                 |        |             |           |           |               |
|             |              |              |                        |           |                 |        |             |           |           |               |
|             |              | BCRC编辑       | 生物物質名稱                 | 生物安全等级    | 提供型式            | 價格     | 數量          | 小計(NT\$)  |           |               |
|             |              |              |                        | (BSL)     |                 | (NI\$) |             |           |           |               |
|             | 1            | <u>10273</u> | Streptomyces olivaceus | 1         | Freeze-Dried    | 1200   | 1 Update    | 1200      | Delete    |               |
|             |              |              |                        |           |                 |        | Total Price | NT\$ 1200 |           |               |
|             |              |              |                        |           |                 |        |             |           |           |               |
|             |              |              | ( 更新購物重 ) / 清          | 空購物車      | 《繼續選購》          |        | 下一步         |           |           |               |
|             |              |              | Update Cart            | mpty Cart | Continue Search |        | Next Step   |           |           |               |
|             |              |              |                        |           |                 |        |             |           |           |               |
|             |              |              |                        |           |                 |        |             |           |           |               |
|             |              |              |                        |           |                 |        |             |           |           |               |
|             |              |              |                        |           |                 |        |             |           |           |               |

| 8. F       | <b> </b>      | 購物里          | 的步驟一選                  | 賄生           | 物物質             | 的購物車貨                   | <b>育</b> 料   | ,按ト「             | トーサ       |            |               |
|------------|---------------|--------------|------------------------|--------------|-----------------|-------------------------|--------------|------------------|-----------|------------|---------------|
|            | BCDC          | -            |                        |              |                 |                         |              |                  |           | FIRDI Home | I BCRC Home   |
| Strain Ad  | dministration | System       |                        |              |                 |                         |              |                  |           |            |               |
| BSAS Home  |               |              |                        |              |                 |                         |              |                  |           | Onli       | ne member : 2 |
| Shpping Ca | art           |              |                        |              |                 |                         |              |                  |           |            |               |
|            |               |              |                        |              |                 |                         |              |                  |           |            |               |
| 步驟         | 1選購生          | ±物物質         |                        |              |                 |                         |              |                  |           |            |               |
|            |               |              |                        |              |                 |                         |              |                  |           |            |               |
|            |               | BCRC編號       | 生物物質名稱                 |              | 生物安全等级<br>(BSL) | 提供型式                    | 價格<br>(NT\$) | 數量               | 小計(NT\$)  |            |               |
|            | 1             | <u>10273</u> | Streptomyces olivaceus |              | 1               | Freeze-Dried            | 1200         | 1 Update         | 1200      | Delete     |               |
|            |               |              |                        |              |                 |                         |              | Total Price      | NT\$ 1200 |            |               |
|            |               |              | 更新購物車<br>Update Cart   | 清空購<br>Empty | 物車<br>Cart      | 繼續選購<br>Continue Search |              | 下一步<br>Next Step |           |            |               |
|            |               |              |                        |              |                 |                         |              |                  |           |            |               |

9. 進入購物車的步驟2填寫收件資訊,在此網頁頁面,請依次輸入連絡人資訊 、<u>收件人資訊及發票資訊</u>等,可用功能鍵「請選擇」的下拉選項,帶入先前 在客户資料上所登記的相關資料。按下「下一步」

|          | BCRC                                 |                                                   | FIRDI Home   BCRC Hom |
|----------|--------------------------------------|---------------------------------------------------|-----------------------|
| SAS Home | Administration System                |                                                   | Online member :       |
| Conf     | īrm                                  |                                                   |                       |
|          |                                      |                                                   |                       |
| 步驟       | 1選購生物物質 >2填選收                        | +資料 3確認訂購資料 4確認同意各聲明條款 5選擇付款方式 6完成訂購              |                       |
|          |                                      |                                                   |                       |
|          | 聯絡人資訊                                |                                                   |                       |
|          | 聯絡人                                  | 請點選 ▼ ◆丁點選或自行編輯資料                                 |                       |
|          | 電話                                   |                                                   |                       |
|          | ▶ 收件人 資訊                             |                                                   |                       |
| _        | <b>7</b> 收件人*                        |                                                   |                       |
|          | 電話*                                  |                                                   |                       |
|          |                                      |                                                   |                       |
|          | 傳真                                   |                                                   |                       |
|          | 電子信箱                                 |                                                   |                       |
|          | 收件地址                                 | <ul> <li>S</li> </ul>                             |                       |
| _        | 终而次司                                 |                                                   | _                     |
|          |                                      |                                                   |                       |
|          |                                      |                                                   |                       |
|          | 發票抬頭                                 | n fi zhAzz 2011月前時期 現 行                           |                       |
|          | 收件人                                  |                                                   |                       |
|          | 電話                                   |                                                   |                       |
|          | 傳真                                   |                                                   |                       |
|          | 收件地址                                 | <u>^</u>                                          |                       |
|          |                                      | ×                                                 |                       |
|          |                                      |                                                   |                       |
|          |                                      |                                                   |                       |
|          | 其他説明                                 |                                                   |                       |
|          |                                      |                                                   |                       |
|          | □□□□□□□□□□□□□□□□□□□□□□□□□□□□□□□□□□□□ | 19月19月47~18月19日日,但是这个时候,他们们的这些问题,我们就是我们的人,不能看到这个。 |                       |
|          |                                      | 「修改訂單」「取消訂單」「下一步」                                 |                       |
|          |                                      |                                                   |                       |
|          |                                      | How to Use   About BCRC   Contact Us   Newsletter |                       |

| 10. | 進入購物車的步驟3確認訂購資料 | ,按下「確認送出」 |
|-----|-----------------|-----------|

| d Product Infromati                                                                                                    | on                                                                                     |                     |              |          |         |           |
|----------------------------------------------------------------------------------------------------|----------------------------------------------------------------------------------------|---------------------|--------------|----------|---------|-----------|
| BCRC<br>Number                                                                                                    | 生物資源名稱                                                                                 | 生物安全等级<br>(BSL)     | 提供型式         | 價格(NT\$) | 數量      | 小計(NT\$)  |
| 1 10273                                                                                                    | Streptomyces olivaceus                                                                 | 1                   | Freeze-Dried | 1200     | 1       | 1200      |
|                                                                                                    |                                                                                        |                     |              | Sum      | mary    | NT\$ 1200 |
|                                                                                                    |                                                                                        |                     |              | Speica   | I Price | NT\$ 1200 |
| 説明三、 訂構細胞株時,<br>用。運送處理費<br>説明四、 其他生物物質價<br>説明五、 一次購買二十株<br>百株(含)以上                                                                                                    | 當加北處理費用(不論購買量量多套,同次出貨只屬一筆。<br>2007、自敗疫理費用,毋需外加。<br>(含)以上八五折優待;購買六十株(含)以上八折優待<br>七五折優待。 | <u>處理</u> 費<br>;購買— | 總金額          | 資 NT\$   | 1200    |           |
| Infomation                                                                                                    |                                                                                        |                     |              |          |         |           |
| 聯絡人資訊                                                                                                    |                                                                                        |                     |              |          |         |           |
| 聯絡人姓名                                                                                                    | 林平之                                                                                    |                     |              |          |         |           |
| 聯絡人電話                                                                                                    | 03-5223191#248                                                                         |                     |              |          |         |           |
|                                                                                                    |                                                                                        |                     |              |          |         |           |
| 收件人資訊                                                                                                    |                                                                                        |                     |              |          |         |           |
| 收件人                                                                                                    | 林平之                                                                                    |                     |              |          |         |           |
| 电路                                                                                                    | 03-5223191#248                                                                         |                     |              |          |         |           |
| 1,300 电路<br>健吉                                                                                                    |                                                                                        |                     |              |          |         |           |
| 電子信箱                                                                                                    | hannyi 23@wahoo.com                                                                    |                     |              |          |         |           |
| 收件地址                                                                                                    | 300 西嶽華山 五嶽劍派 華山派                                                                      |                     |              |          |         |           |
|                                                                                                    |                                                                                        |                     |              |          |         |           |
| while some maker some t                                                                                                    |                                                                                        |                     |              |          |         |           |
| 發票資訊                                                                                                    | 二聯式按崇                                                                                  |                     |              |          |         |           |
| <b>發票資訊</b><br>類別                                                                                                    |                                                                                        |                     |              |          |         |           |
| <b>發票資訊</b><br>類別<br>統一編號<br>務要始朝                                                                                                    |                                                                                        |                     |              |          |         |           |
| <b>發票資訊</b><br>類別<br>统一攝號<br>發票抬鎖<br>收件人                                                                                                    | 林平之                                                                                    |                     |              |          |         |           |
| <b>發票資訊</b><br>類別<br>統一編號<br>發票抬頻<br>收件人<br>電話                                                                                                    | 林平之<br>03-5223191#248                                                                  |                     |              |          |         |           |
| <b>發票資訊</b><br>類別<br>統一編號<br>發票抬頻<br>收件人<br>電話<br>傳真                                                                                                    | 林平之<br>03-5223191#248                                                                  |                     |              |          |         |           |
| <ul> <li>發票資訊</li> <li>類別</li> <li>統二編號</li> <li>發票抬頻</li> <li>收件人</li> <li>電話</li> <li>(7)</li> <li>(7)</li></ul> | 林平之<br>03-5223191#248<br>300 西旋筆山 五旋鏡派 華山派                                             |                     |              |          |         |           |
| <b>發票資訊</b><br>類別<br>統一編號<br>發票抬頻<br>收件人<br>電話<br>傳真<br>收件地址                                                                                                    | 林平之<br>03-5223191#248<br>300 西安華山 五旗劍派 華山派                                             |                     |              |          |         |           |
| 發票資訊<br>類別<br>統一編號<br>發票治領<br>收件人<br>電話<br>博具<br>收件地址                                                                                                    | 林平之<br>03-5223191#248<br>300 西蛮華山 五旗劍派 華山派                                             |                     |              |          |         |           |

©2004 BCRC, Food Industry Research and Development Institute. All rights reserved. Terms of Use | Trademarks | Privacy Statement

11. 進入購物車的步驟4確認同意各聲明條款,由於生物物質的提供分讓不同於 其他市場上的產品可以任意的自由流通,故請務必詳讀此聲明,

| BCRC                 | FARD Nome   &CRC                                                                                                    |
|----------------------|----------------------------------------------------------------------------------------------------|
| AS Home              | Online memb                                                                                                    |
| Confirm              |                                                                                                    |
| 步度 1 3 3 4 5 5 5 5 5 | 2. 油质收件资料 > 3. 借稿目購資料 > 4 確認問意各聲明條款 - 5. 原標付款方式 > 6 完成目明                                                                                               |
|                      |                                                                                                    |
| МТА                  |                                                                                                    |
| 於確認訂購之意              | f. 讓先閱讀條款與確認資料,以下是完成訂購後備簽定的合約, 請在確認之後儲按同應減送出1 鮒樹1                                                                                                    |
|                      | 。 以 「 財 關法人 食品工業 發展研究所                                                                                                    |
|                      | 全開建き 生物資源保存及研究中心   名開発表 新行用の周囲33158   http://www.bcc.firdi.org.tw                                                                                      |
|                      | *(YULX************************************                                                                                                    |
|                      | 生物物質分譲申请書(訂購單)                                                                                                    |
|                      | 申請報題: 2500至分類<br>客戶編號: FR003817<br>                                                                                                    |
|                      | (数例:10)73(約約74時): 二品目的語: 単山語:<br>實驗運生物授全等機: 180.2<br>代表上: ##ズ/                                                                                         |
|                      | ■結人: 1 # # 2<br>■結人電話: (0.52239) #0.48                                                                                                    |
|                      | 優厚資料:<br>武一城県                                                                                                    |
|                      | 杜名 州平之<br>電話 (03.5223191#246) 開算                                                                                                    |
|                      | 医地地址         300 回放带山 五边斜梁 带山梁           生物物質等处資料:                                                                                                    |
|                      | 初年人 林平之 学的電話<br>電話 03.5223191#240 御賞                                                                                                    |
|                      | 電子保護 http://12.0gvahoo.com<br>音行地址 200 自動車山 直面相信 申山派                                                                                                   |
|                      | 其他說明<br>訂購資料:                                                                                                    |
|                      | DCRC编辑 法物ி算名码 ESL 提供型片 罩雲 數量<br>1.10273 Sheptompcet.ol/mactus 1 Freede.Drind 1.200 1                                                                   |
|                      | 説用一、各種は200時間を10条型。<br>説用二、1001(生物物を使命)、通知20年1年10年(第10時間を含めると愛見合同を含う。<br>2011年1日日時後後、通知20年2月1日(11日日日日)、10日日時後後、2011年日日日日日日日日日日日日日日日日日日日日日日日日日日日日日日日日日日日 |
|                      | 1075-2 目前回知時中, 而从105至1000 (116時100至20年)時, 四人10日(11日前16<br>) 運動用。運送者理動(100元), 自動希望動化(20元)。<br>「該中国、其他生物動質增易已含成實費用,對量外加。                                 |
|                      | 説明五、一次篇貫二十株(含) 以上八五折硬待:篇貫六十株(含) 以上八折硬待;<br>篇貫一百株(含) 以上七五折硬待:                                                                                           |
|                      | 申請人養草<br>申請人於訂展前已審視初帰書內容,並阿意遵守初帰書之初局及「財團法人食品工業發展研究所生物物質等存、證與及分                                                                                         |
|                      | 建鲜生,之指细则近。以烟调可非常,同常照调内之人以强欠招拍宗则定呼说為中請人強大。以實驗至負責人申請者。同<br>實實驗至內之人責張反切條原则定時很為申請人違反。<br>申述                                                                |
|                      | TBR/V                                                                                                    |
|                      | 说明: 請實驗室負責人本人於申請人處等意。                                                                                                    |
|                      | 中華民國 年 月 日                                                                                                    |
|                      | 财额法人食品工業發展研究所生物資源從存及研究中心                                                                                                    |
|                      | 生物物質分泌中游明局者<br>切結<br>(中川は60年~「20月4年」在10月4月時間は20日、0.0月1日間2月2日本)素4%、60年「20日4年」在10月4日時間は20日の                                                              |
|                      | (+>>>>>>>>>>>>>>>>>>>>>>>>>>>>>>>>>>>>                                                                                                    |
|                      | 申請人招請具值來且所分讓你得些物物質時,總解這刻意識守下到單項:<br>一、金麗主意:申請人類能試意意:#認時類不該上為實驗局,可接動有金麗之可能。申請人歷注意論<br>作麼完成意意,以應應最於意意。                                                   |
|                      | 二、便能注意:申請人幣解註問意法的物質之分運出未過甚其智慧財產權能所有相之便僅或移稱,且会品所下保<br>證實現不可考察也人之智慧財產權與其他權利。申請人保證,就互助的資之使用不得使害他人之智慧財產與<br>其他條則。                                          |
|                      | 三、先興荷盛:申純人何益:如因於對生物的質之使用。處理,保存原則治行為設計也成百合原則三人之權益也<br>成成實申,還有行為最差結費益:保約及品所經(申請人)不得許太品有主從公司應用:且申読人對太品所<br>因此用中之一切處常及原則也成為實況,在國務會),這個最高度會。                |
|                      | 四、法规配合:申請人會錄分傳改得之生物物質之使用應符合物騙法规之规定:包括運送,總出口、丟集、應用<br>計畫直是重要规定;                                                                                         |
|                      | 五、 發表記載:申請人類類的進行任何與分類取得之生物的資相關之發表含專利申請時,國保與生物資源保存<br>及研究中心目時資料就用其關係來應及處成。                                                                              |
|                      | 六·轉提供還止:申請人類編分攝政係之生物的質及其限制物不保以任何形式轉提供予算三人。                                                                                                    |
|                      | 七、通任题制:中国人都能由於法物資源採用及研究中心目標處果是研由中有關法物的質量品。性質及用他之資<br>料,你由常用申問期與每個發展中所展示。我品格對於近斜之ご證實也是出物對及這個常有負化最優先。<br>此所需要之法物的資源在這有不必認识的中央上代。這時的實證因的小認識的情况最佳。她或品牌模仿最高 |
|                      | 人、人類存植禁止:中語分類者發解出同意不能物的與不能物的與不能物的同時。                                                                                                    |
|                      | 九。 特别解散:申提人尼蘭那並同整各别生物物質目錄及產品說明會所獻之特殊要求內容。                                                                                                    |
|                      | 十、 其他聲明:                                                                                                    |
|                      | ••••••電腦 • ATM轉輕 · 郵政劃服 • 或支票付款透證裝貼處 ••••••                                                                                                    |
|                      | ◆電磁家AT34時経 戶 名: 財憲法人食名工業設置研究所 土地銀行000 様號:016005-01937                                                                                                  |
|                      | <ul> <li>◆ 新 訳 割 所 戶 名: 対面(A)(実品_業務項紙50代 確認:10767400</li> <li>◆ 支 第 添厚支付: 対面法人責任工業後額研究所</li> </ul>                                                     |
|                      | 生行行其分泌症期、使用、生活、生活、生活、生活、生活、生活、生活、生活、生活、生活、生活、生活、生活、                                                                                                    |
|                      | 2. 各線出行時間面積(含稅) 總上端運調,訂購強肥件样,面記收蒸運費用,其他生物時間積后含蒸運費,券面<br>外面。                                                                                            |
|                      | 3. 一次展開二十件(念)以上介玉折嵌待。開開六十件(念)以上介折接待;開設一首枚(念)以上七玉折接待。 4. 操約用上述這一方式帶發,可是留包衣面面: 2回其來的常此上特容問,讓將各相關於運動得自然透血,增買家生資中心整度留曰: 不中心受損當員也,但受理其關始當使使將出了。             |
|                      | 5. 細胞伸於每週二等出现三等種。訂算你伴親正祥招為:每週一中午12:00。其他生物物質則於工作目均可出现。                                                                                                 |
|                      |                                                                                                    |
|                      | 「新会訂算」 取得訂算   阿爾法出訂算                                                                                                    |
|                      | Now to like   About DCRC   Contact Lin   Newsletter                                                                                                    |
|                      | ©2004 BCRC, Food Industry Research and Development Institute. All rights reserved. Textus of Use   Trademarks   Ethnory Retement                       |

- 12. 進入購物車的步驟5選擇付款方式,提供四種付款方式,如下
  - (1).可勾選「網路ATM轉帳」此項付款方式,詳細說明請參考<u>如何使用網路</u> <u>ATM轉帳</u>的操作說明
  - (2).或勾選「信用卡線上付款」此項付款方式,詳細說明請參考<u>如何使用信</u> 用卡線上付款的操作說明
  - (3).若要前往四大超商(7-11、全家、萊爾富及OK便利超商)進行繳款,勾選 「超商代收」,並按下「請列印便利商店繳費電子帳單」,詳細說明請 參考如何使用超商代收的操作說明
  - (4).亦可採用其他方式付款,包括郵政劃撥、銀行電匯等,詳細說明請參考如 何使用其他如劃撥或電匯的操作說明

| BCRC            |           |                            |                                               |                                            | FIRDI Home   BCRC Home |
|-----------------|-----------|----------------------------|-----------------------------------------------|--------------------------------------------|------------------------|
| BSAS Home       |           |                            |                                               |                                            | Online member : 2      |
| Choose Y        |           |                            |                                               |                                            |                        |
| 步驟 1 選購生物物質     |           |                            |                                               | 款 5 選擇付款方式 6 列印傳真                          |                        |
|                 |           |                            |                                               |                                            |                        |
| <b>新</b> 選擇付款方式 |           |                            |                                               |                                            |                        |
|                 | 付款方式      |                            |                                               |                                            |                        |
|                 | ○ 網路ATM轉帳 | → 王山銀   提醒您:此方式1           | 行 Web A<br>素有晶片讀卡概;:2 佳献晶片金                   | ТМ <u>Лан</u> б<br>жел                     |                        |
|                 | ○ 信用卡線上付款 | <u>VISA</u> ()<br>不提供分期付款, | <b>王</b><br>請一次付請                             |                                            |                        |
|                 | 〇 超商代收    | 請在三日内完成付                   | Санаа<br>жажа                                 | Ris                                        |                        |
|                 |           |                            |                                               |                                            |                        |
|                 |           | 1. 郵政劃撥                    | 帳號:07867430                                   | 戶名:財團法人食品工業發展研究所                           |                        |
|                 |           | 。  雄谷香属                    | 土地銀行新竹分行                                      | 帳號:016-005-401937                          |                        |
|                 |           | 2. 30X1J46.06              | 銀行代碼 0050164                                  | 戶名:財團法人食品工業發展研究所                           |                        |
|                 | ○ 其他      |                            | 憑票支付:財團法人食品工業                                 | 發展研究所                                      |                        |
|                 |           | 3. 野奇文宗                    | 地址: 30062 新竹市食品路331                           | 號生資中心服務窗口收                                 |                        |
|                 |           | 4. 現場付現                    | 生物材料提供型式為 Freeze-Drie<br>為 FrozenVia ,取貨時間僅有週 | ad,可於上班時間,至本所持現金取貨。 若提供型式<br>二 14:30~17:00 |                        |
|                 |           | 前三種方式請保留                   | 「付款票證,並隨訂單一併回傳』                               | 臣本所                                        |                        |
|                 |           |                            |                                               |                                            |                        |
|                 |           |                            |                                               |                                            |                        |

確認送出

How to Use | About BCRC | Contact Us | Newsletter

©2004 BCRC, Food Industry Research and Development Institute. All rights reserved. Terms of Use | Trademarks | Privacy Statement

13. 步驟6列印傳真,網頁將告知訂單編號,並提醒依步驟下載列印相關文件, 並敬請簽署並傳真。

| 您的訂單編號為 SO201002133                                             |
|-----------------------------------------------------------------|
| 請依照以下步驟完成訂購作業                                                   |
| 步驟1 請下載列印所有表單,於簽署欄位內簽名或蓋章。                                      |
| 下載所有表單                                                          |
| 步驟2 完成繳費程序後,將各相關表單傳真至生資中心服務窗口。<br>傳真電話03-5224172(優先)或03-5224171 |
| 苦有任何問題, 翻雷洽生資中小服務窗口 03-5223191#248。                             |

14. 若所購買之生物材料包含生物安全等級為2之感染性生物材料,依衛生署之規定,需附上所屬單位的同意書,此同意書是由貴單位所制定,所以下載的表單除了<u>生物物質分讓申請書(訂購單)、生物物質分讓申請切結書</u>,敬請 另外附上貴單位核可的同意書,敬請填寫相關資料並簽署後,完成繳費並傳 真至生資中心服務窗口,傳真專線 03-5224172

15. 若所購買之生物材料包含

(1)屬於動植物病源菌是必須提供主管機管審核
(2)必須取得該生物材料所有權人的同意
下載的表單除了生物物質分讓申請書(訂購單)、生物物質分讓申請切結書
, 尚包含上述兩點購買須取得相關單位核可的申請制式表單, 敬請填寫相關資料並簽署後,完成繳費並傳真至生資中心服務窗口,傳真專線 03-5224172